# BSM – HowTo – Schiedsrichter

Version 4.0 – Christian Posny – posny@baseball-softball.de

### Änderung in 4.0

Verbesserung: Sichtbarkeit von tatsächlichen und potenziellen Spieltermin im Kalender für Freigaben verbessert (→ Freimeldungen). Bei Freimeldungen im Landesverband (LV-Ligen) muss der Landesverband angegeben werden, für den eine Freimeldung erfolgt – das kann über die einzelne Freimeldung erfolgen (→ Freimeldungen) aber auch in den Voreinstellungen gesetzt werden (→ Voreinstellungen).

# Inhalt

| Übersicht                 | 2    |
|---------------------------|------|
| chiedsrichter             | 3    |
| Freimeldungen             | 3    |
| Voreinstellungen          | 7    |
| Geplante Einsätze         | 7    |
| Benachrichtigungen        | . 11 |
| inteiler                  | . 12 |
| Einteilung - Liste        | . 12 |
| Einteilung - Eingabe      | . 14 |
| Freimeldungen             | . 17 |
| Benachrichtigungen        | . 18 |
| Einteiler-Zuständigkeiten | . 18 |

# Übersicht

Der Baseball und Softball Manager (BSM) bietet ab der Version 2019 die Möglichkeit, die Schiedsrichter-Einteilung im DBV und seinen Landesverbänden zu organisieren. Schiedsrichter im BSM sind alle dort hinterlegten Personen, die mindestens über eine gültige Schiedsrichter-Lizenz im BSM verfügen.

Schiedsrichter können sich im BSM anmelden (Login) und dort:

- Freimeldungen abgeben (Bereitschaft an einem Termin für die Einteilung als Schiedsrichter bereitzustehen)
- Geplante Einsätze einsehen (Spielbegegnungen, zu den ein Schiedsrichter vom Einteiler eingeteilt wurde)
- Geplante Einsätze bestätigen (rein informativ und die Kenntnisnahme zu bestätigen)
- Geplante Einsätze im Verhinderungsfall zurückgeben (rein informativ dir Absage muss auch immer persönlich am besten telefonisch beim zuständigen Einteiler erfolgen)
- Absolvierte Einsätze einsehen

Einteiler können mit ihrem Login im BSM:

- Spielpläne mit allen geplanten Spielbegegnungen und dazugehörigen Einteilungen einsehen
- Freimeldungen der Schiedsrichter einsehen
- Einteilung vornehmen (Schiedsrichter zu Spielbegegnungen zuordnen)

Der Ablauf in einer Saison gestaltet sich dabei wie folgt:

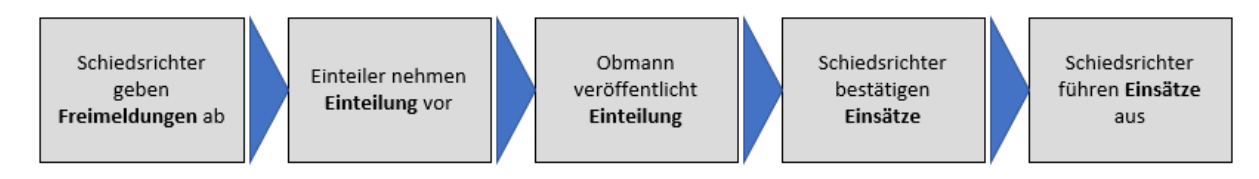

Einteiler im DBV heißen Regionalchefs – Ihre Namen, Kontaktadressen und Zuständigkeiten sind hier zu finden: <u>https://www.baseball-softball.de/organisation/schiedsrichter/kontakte</u>

# Schiedsrichter

# Freimeldungen

Mit einer Freimeldung erklärt ein Schiedsrichter, dass er ein einem bestimmten Tag als Schiedsrichter für eine Schiedsrichter-Einteilung zur Verfügung steht. Freimeldungen sind die Voraussetzung, um als Schiedsrichter eingeteilt zu werden.

Die Freimeldungen werden den Schiedsrichter-Einteilern angezeigt – anhand der Freimeldungen nehmen die Schiedsrichter-Einteiler die Schiedsrichter-Einteilung vor.

Schiedsrichter können Freimeldungen vornehmen, d.h. für ein Datum sich für eine Einteilung frei melden, oder eine Freimeldung zurücknehmen. Die Rücknahme einer Freimeldung ist solange möglich, bis eine veröffentlichte Einteilung an diesem Termin vorliegt.

Je nach Lizenz-Stufe eines Schiedsrichters sind Freimeldungen für die DBV-Ligen und/oder die Landesverbands-Ligen möglich.

- **LV-Freimeldung**: Schiedsrichter meldet sich frei für eine Einteilung in den Ligen seines Landesverbandes (Verbandsliga und darunter)
- **DBV-Freimeldung**: Schiedsrichter meldet sich frei für eine Einteilung in den DBV-Ligen (Bundesligen)

Die Freimeldung ist über die Stufe einer Schiedsrichter-Lizenz voreingestellt:

- Schiedsrichter mit A-Lizenz: DBV-Freimeldung ist aktiviert, LV-Freimeldung ist deaktiviert. LV-Freimeldung kann auf Wunsch manuell hinzugefügt werden.
- Schiedsrichter mit B-Lizenz: LV-Freimeldung ist aktiviert, DBV-Freimeldung ist deaktiviert. DBV-Freimeldung kann auf Wunsch manuell hinzugefügt werden.
- Schiedsrichter mit C- oder D-Lizenz: LV-Freimeldung ist aktiviert, DBV-Freimeldung ist nicht möglich.

Auf diese Weise ist es möglich, dass Schiedsrichter mit A-Lizenz sich auch für den Spielbetrieb in ihrem Landesverband freimelden können, und B-Schiedsrichter auf Wunsch und bei Bedarf auch in den Bundesligen eingeteilt werden können.

Meldet ein Schiedsrichter einen Termin mit DBV-Freimeldung **und** LV-Freimeldung steht er als Schiedsrichter sowohl dem Einteiler im Landesverband und als auch dem Einteiler im DBV an diesem Tag zur Verfügung – der Einteiler, der diesen Schiedsrichter als erstes einteilt, hat dann das Vorrecht.

TIPP:

- **A-Schiedsrichter**: Sollten primär nur DBV-Freimeldungen erteilen, um Konflikte mit LV-Einsätzen zu vermeiden und im Fall von Absagen anderer Kollegen und Spielverlegungen einteilbar zu bleiben.
- B-Schiedsrichter: LV-Freimeldungen sollten erteilt werden, um Mindest-Einsätze für den Landesverband bzw. Verein übernehmen zu können. Weitere Termine können als DBV-Freimeldung vornehmen, um so auch Einsätze in der 2. Bundesliga zu erhalten. Schiedsrichter mit dem Wunsch auf DBV-Einsätze sollten unbedingt auch den Einteiler (Regionalchef kontaktieren).

#### Otto Mustermann 🝷 Meine Person Benutzerkonto Abmelden 🕞 Personendaten Kontaktinformati Spielbetrieb -Mitgliedschaften Lehrgänge -Benutzer -Lizenzen Einsätze Titel Geplante Einsätze Freimeldungen Vorname Dirk

#### Login > (Eigener Name) > Meine Person > Spielbetrieb > Freimeldungen

#### Freimeldungen:

| 6 F  | reimeldungen         |    |    |        |    |    |    |  | imeldungen | Historie 🔊 | Freime | ldung anleg | jen 🕂 | 🔳 Liste      | 🖬 Kalender   |
|------|----------------------|----|----|--------|----|----|----|--|------------|------------|--------|-------------|-------|--------------|--------------|
|      | DBV X V Baseball X V |    |    |        |    |    |    |  |            |            |        |             |       |              |              |
| 2022 |                      |    |    |        |    |    |    |  |            |            |        |             |       |              |              |
|      |                      |    |    | Januar |    |    |    |  |            | Februar    |        |             |       |              |              |
|      | Mo                   | Di | Mi | Do     | Er | Sa | So |  | Mo         | Di         | Mi     | Do          | Fr    | Sa           | So           |
|      |                      |    |    |        |    | 1  | 2  |  |            | 1          | 2      | 3           | 4     | 5            | 6            |
|      | 3                    | 4  | 5  | 6      | 7  | 8  | 9  |  | 7          | 8          | 9      | 10          | 11    | 12<br>DBV    | 13<br>DBV    |
|      | 10                   | 11 | 12 | 13     | 14 | 15 | 16 |  | 14         | 15         | 16     | 17          | 18    | 19<br>LV     | 20<br>LV     |
|      | 17                   | 18 | 19 | 20     | 21 | 22 | 23 |  | 21         | 22         | 23     | 24          | 25    | 26<br>DBV/LV | 27<br>DBV/LV |
|      | 24                   | 25 | 26 | 27     | 28 | 29 | 30 |  | 28         |            |        |             |       |              |              |
|      | 31                   |    |    |        |    |    |    |  |            |            |        |             |       |              |              |

Freimeldungen können für jeden Kalendertag abgegeben werden.

- Tage, die rot umrandet sind: Tage, an denen mindestens ein Spiel angesetzt wurde (<u>tatsächlicher Spieltag</u>) bzw. an denen Spiele potenziell stattfinden können (<u>potenzieller</u> <u>Spieltag</u>; z.B. Plan-Termin, Nachholtermine, Play-Off-Termine, etc)
- Welche Kalendertage tatsächliche oder potenzielle Spieltage sind, hängt vom **Spielbetrieb** (DBV oder Landesverband) und von der **Sportart** (Baseball oder Softball) ab.
  - Beim Aufruf des Kalenders wird die Einstellung gewählt, die zur tatsächlichen Lizenz passt – z.B. A-Lizenz Baseball (Verband: DBV; Sportart: Baseball); oder B-Lizenz Softball in Bayern (Verband: BBSV; Sportart: Softball).
  - Um die Anzeige tatsächlicher und potentieller Spieltage zu ändern, können die Filter verwendet werden.

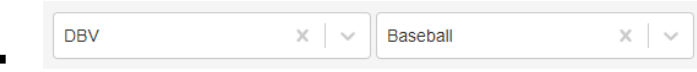

 Es können in den Filtern auch mehrere Einträge jeweils gewählt werden – die Ergebnisse addieren sich dann.

Die Art der Freimeldung, die ein Schiedsrichter einträgt, kann über Voreinstellung gesteuert werden: siehe Voreinstellungen.

Beispielhaft sind hier Freimeldungen dargestellt:

• Tag in Grün: Freimeldung erteilt für den Spielbetrieb des DBV und/oder eines LV (Landesverband) – aber noch keine veröffentlichte Einteilung erhalten

Die Freimeldungen hier gelten für (Beispiele):

- 12./13. Februar: "DBV" nur im DBV-Spielbetrieb (= nicht sichtbar für Einteiler im Landesverband)
- 19./20. Februar: "LV" nur im LV-Spielbetrieb (= nicht sichtbar für Einteiler im DBV)
- 26./27. Februar: "DBV/LV" DBV- und LV-Spielbetrieb

Freimeldungen können über den Kalender geklickt werden. Alternativ können Freimeldungen über den Button **Freimeldung anlegen** vorgenommen werden:

| Datum                         |                                              |  |  |  |  |  |  |  |
|-------------------------------|----------------------------------------------|--|--|--|--|--|--|--|
|                               | Freigabe f ür DBV-Ligen                      |  |  |  |  |  |  |  |
|                               | Freigabe für LV-Ligen                        |  |  |  |  |  |  |  |
| Freigabe für folgendes<br>LVs | Bitte wählen •                               |  |  |  |  |  |  |  |
|                               |                                              |  |  |  |  |  |  |  |
|                               | Abbrechen 隆 Speichern und zurück 🎽 Speichern |  |  |  |  |  |  |  |
|                               |                                              |  |  |  |  |  |  |  |

*Bei Freimeldungen für eine LV-Liga (Landesverband) muss der/die Landesverbände benannt werden, für den die Freimeldung gilt. Mehrfachnennungen sind möglich. Eine Vorbelegung erfolgt* 

| 7 Frein | neldungen   |                        |                    | Freimel | dungen Historie 🤊 | Freimeldung anle | gen 🕂 🔲 Lis    | te 🗮 Kalender |
|---------|-------------|------------------------|--------------------|---------|-------------------|------------------|----------------|---------------|
| 202     | 2           | Alle Monate            | DBV, LV            | •       |                   |                  |                |               |
| alle    | Datum       | Freigabe für DBV-Ligen | Freigabe für LV-Li | gen     | Einteilungen      |                  |                |               |
|         | 12.02.2022  | ×                      |                    |         |                   |                  | Akti           | on 🗸 🖍 🕤 💼    |
|         | 13.02.2022  | 1                      |                    |         |                   |                  | Akti           | on 🗸 🖍 🗊 💼    |
|         | 19.02.2022  |                        | ✓ (BSVNRW, BBS)    | V)      |                   |                  | Akti           | on 🗸 🖍 🗊 💼    |
|         | 20.02.2022  |                        | ✓ (BSVNRW, BBS)    | V)      |                   |                  | Akti           | on 🗸 🖍 🗊 💼    |
|         | 26.02.2022  | 1                      | ✓ (BSVNRW)         |         |                   |                  | Akti           | on 🗸 🖍 🗑 💼    |
|         | 27.02.2022  | ✓                      | ✓ (BSVNRW)         |         |                   |                  | Akti           | on 🔺 🖍 🔊 💼    |
|         | 03.04.2022  | ×                      |                    |         | 10120101-1 🏦, 10  | 0120101-2 量      | Aktio          | n 🔺 🖍 🤊 💼     |
|         |             |                        |                    |         |                   |                  |                |               |
| Aktion  | auswählen 🗸 |                        |                    |         |                   |                  | Excel Export 🛃 | CSV Export 🛓  |

Eine alternative Darstellung der Freimeldung erfolgt über die Liste:

Die Freimeldungen können gefiltert werden nach Jahr, Monat und DBV- bzw. LV-Freimeldung.

| 2019 - | Alle Monate - | DBV, LV 👻 |
|--------|---------------|-----------|
|--------|---------------|-----------|

Die Freimeldungen können einzeln bearbeitet werden (Aktions-Menü, Löschen oder Bearbeitung) bzw. die Historie kann betrachtet werden.

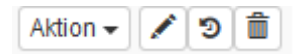

Zusätzlich können in der Liste markierte Elemente gesammelt bearbeitet werden (Änderung wirkt sich nur auf Freimeldungen aus die per Haken zuvor markiert wurden):

| alle     | Datum             | Freigabe für DE | 3V-Ligen | Freigabe für LV-Ligen |
|----------|-------------------|-----------------|----------|-----------------------|
|          | 12.02.2022        | ×               |          |                       |
|          | 13.02.2022        | ✓               |          |                       |
|          | 19.02.2022        |                 |          | ✓ (BSVNRW, BBSV)      |
|          | 20.02.2022        |                 |          | ✓ (BSVNRW, BBSV)      |
| Aktion a | auswählen 🗸       | alle anzeigen   |          |                       |
| Freiga   | abe für DBV-Lig   | en setzen       |          |                       |
| Freiga   | abe für DBV-Liger | en entfernen    |          |                       |
| Freiga   | abe für LV-Liger  | entfernen       |          |                       |

"alle" im Listen Kopf hilft, alle Einträge in der Liste zu markieren. Ein wiederholter Klick auf "alle" führt dazu, dass alle Haken von allen Einträgen wieder entfernt werden.

"alle anzeigen" zeigt die Liste aller Freimeldungen an, so dass kein Blättern über Listen-Seiten nötig ist.

Um die Freimeldung zu exportieren, d.h. als Datei auf dem eigenen Computer / Tablet abzuspeichern, stehen Export-Funktionen für das Format von Microsoft Excel und ein Textformat (CSV) bereit:

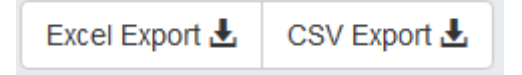

Tipp: Das kann praktisch sein, um die eigenen Freimeldungen z.B. in einen eigenen Kalender einzutragen oder an einen Kollegen weiterzugeben.

#### Wichtiger Hinweis:

Auch wenn das Hinzufügen und Entfernen von Freimeldungen über die Kalenderansicht sehr komfortabel ist, sollten einmal gesetzte Freimeldungen nicht ohne wichtigen Grund wieder entfernt werden. Grund: Eventuell hat ein Einteiler schon eine Einteilung vorgenommen, die aber noch nicht veröffentlicht wurde und damit noch nicht sichtbar ist. Wird die Freimeldung nun zurückgenommen, wird der Schiedsrichter sofort aus dieser Einteilung gelöscht – auch wenn der Schiedsrichter den Termin danach sofort wieder freimeldet. Solche Situation gilt es besonders vor Saisonbeginn zu vermeiden.

# Voreinstellungen

Ob eine neue Freimeldung als LV-Freimeldung und/oder DBV-Freimeldung (sofern B- oder A-Lizenz vorhanden) erteilt werden soll kann über eine Voreinstellung bestimmt werden. Die Voreinstellung kann in der "Lizenz" geändert werden:

| Personendaten | Kontaktir | nformationen - | Spielbetrieb 👻                                           | Mit | gliedschaften | Lehrgänge - | Benutzer - |
|---------------|-----------|----------------|----------------------------------------------------------|-----|---------------|-------------|------------|
| Vo            | Titel     | Dirk           | Lizenzen<br>Einsätze<br>Geplante Einsät<br>Freimeldungen | ze  |               |             |            |

#### Lizenzen:

|          |         |       |          |              | Lizenz     |          |                 |           |            |  |  |  |  |  |  |  |
|----------|---------|-------|----------|--------------|------------|----------|-----------------|-----------|------------|--|--|--|--|--|--|--|
|          |         |       |          |              |            |          |                 |           |            |  |  |  |  |  |  |  |
| alle Liz | zenzart | Stufe | Sportart | Lizenznummer | gültig bis | Einsätze | Lizenzzuordnung | Verwalter |            |  |  |  |  |  |  |  |
| 🗆 Um     | npire / | A     | BB       | A-10-0031-B  | 31.12.2020 | 2/0/8/0  | vereinslos      | DBV       | Aktion 🗸 🍯 |  |  |  |  |  |  |  |

#### Voreinstellung:

EINTEILUNG - Voreinstellung (bei Anlage einer neuen Freimeldung durch Umpire)

|                              | <ul> <li>Freigabe für DBV-Ligen setzen</li> <li>Freigabe für LV-Ligen setzen</li> </ul> |           |                     |             |  |  |  |  |
|------------------------------|-----------------------------------------------------------------------------------------|-----------|---------------------|-------------|--|--|--|--|
| Freigabe für folgende<br>LVs | BBSV                                                                                    |           |                     | <b>*</b> •  |  |  |  |  |
|                              |                                                                                         | Abbrechen | Reichern und zurück | H Speichern |  |  |  |  |

Diese Voreinstellung kann jederzeit geändert werden – eine Änderung wirkt sich dann auf alle folgenden Freimeldungen aus. Bereits erteilte Freimeldungen werden dadurch nicht geändert.

Bei "Freigabe für LVs" wird die Standard-Einstellung festgelegt, die verwendet wird, wenn eine Freimeldung für eine LV-Liga erfolgt. Hier sind auch Mehrfach-Nennungen möglich. Prinzipiell sollte hier der Stamm-LV eingetragen werden, dh. der Landesverband, in dem ich als Schiedsrichter beheimatet bin.

### Geplante Einsätze

Ein geplanter Einsatz liegt dann vor, wenn ein Einteiler einen Schiedsrichter bei einem Spiel eingeteilt hat und dieser Einsatz veröffentlicht (freigegeben) wurde. Geplante Einsätze müssen vom eingeteilten Schiedsrichter bestätigt werden, damit der Einteiler erkennen kann, dass der Schiedsrichter über diesen Einsatz informiert wurde. Beispiel:

Ansicht im Kalender der Freimeldungen - hier wurden Freimeldungen von einem Schiedsrichter für DBV-Ligen im Juni vorgenommen.

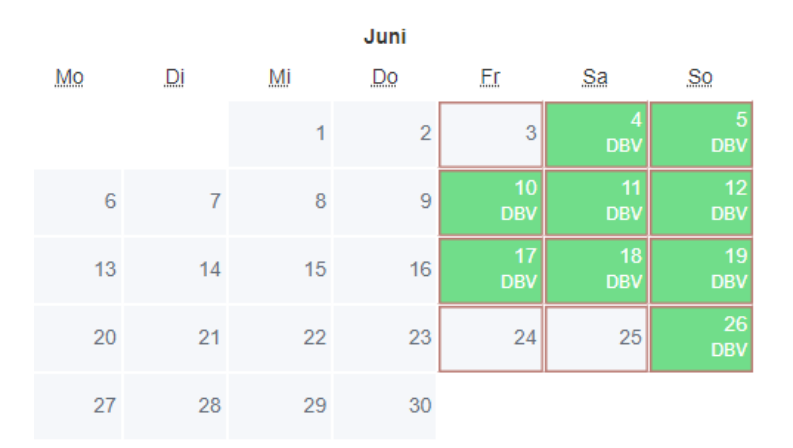

Auch Freitage wurden teilweise frei gemeldet, da hier ggf. Nightgames ausgetragen werden.

- **GRÜN**: Freimeldung noch keine veröffentlichte Einteilung vorhanden.
- ROTE UMRANDUNG: tatsächlicher oder potenzieller Spieltag laut Kalender

|    | Juni |    |    |           |           |           |  |  |  |  |  |
|----|------|----|----|-----------|-----------|-----------|--|--|--|--|--|
| Mo | Di   | Mi | Do | Er        | Sa        | So        |  |  |  |  |  |
|    |      | 1  | 2  | 3         | 4<br>DBV  | 5<br>DBV  |  |  |  |  |  |
| 6  | 7    | 8  | 9  | 10<br>DBV | 11<br>DBV | 12<br>DBV |  |  |  |  |  |
| 13 | 14   | 15 | 16 | 17<br>DBV | 18<br>DBV | 19<br>DBV |  |  |  |  |  |
| 20 | 21   | 22 | 23 | 24        | 25        | 26<br>DBV |  |  |  |  |  |
| 27 | 28   | 29 | 30 |           |           |           |  |  |  |  |  |

Jetzt liegt eine Einteilung vor – am 18.06 und 19.06:

• **BLAU**: veröffentlichte Einteilung liegt vor = geplanter Einsatz.

Freimeldungen an geplanten Einsätzen können nicht mehr zurückgenommen werden, da ja bereits eine Einteilung vorgenommen und veröffentlicht wurde:

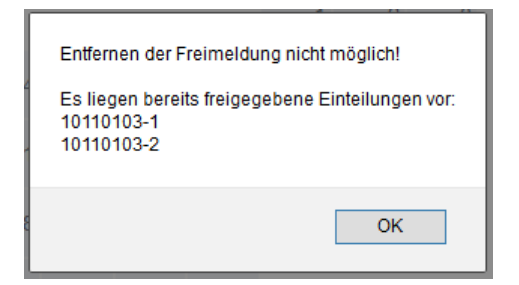

Zum geplanten Einsatz gelangt man über "Geplante Einsätze"

| Personendaten | Kontaktinformation |      | Spielbetrieb 🗸  | Mitgliedschaften |  | Lehrgänge 🗸 | Benutzer 🗸 |
|---------------|--------------------|------|-----------------|------------------|--|-------------|------------|
|               |                    |      | Lizenzen        |                  |  |             |            |
|               |                    |      | Einsätze        |                  |  |             |            |
|               | Titel              |      | Geplante Einsät | ze               |  |             |            |
| Vor           | name               | Dirk | Freimeldungen   |                  |  |             |            |

| 4 Geplante Einsätze |                                  |        |                  |       |            |      |      |           |                                                       |                    |          |  |
|---------------------|----------------------------------|--------|------------------|-------|------------|------|------|-----------|-------------------------------------------------------|--------------------|----------|--|
|                     | alle                             | Lizenz | Datum 🛧          | Liga  | Spiel-Nr.  | Heim | Gast | Spielfeld | Eingeteilte Umpire                                    | Eingeteilte Scorer |          |  |
|                     | 0                                | UMP-BB | 30.03.2019 12:00 | 1BLHN | 10110101-1 | SOL  | BRE  | SOL       | HP: Bühring T. (CC) 🔀, 1B: Bartz B. 🔀, 3B: Biehl D. 🐱 | Niemeyer P.        | Aktion - |  |
|                     | 0                                | UMP-BB | 30.03.2019 15:30 | 1BLHN | 10110101-2 | SOL  | BRE  | SOL       | HP: Bartz B. 🐱 1B: Bühring T. (CC) 🔀 3B: Biehl D. 🐱   |                    | Aktion - |  |
|                     | 0                                | UMP-BB | 31.03.2019 12:00 | 1BLHN | 10110103-1 | WES  | PAD  | WES       | HP: Biehl D. 🔀, 1B: Hartl A. (CC) 🔀, 3B: Meyer T. 🔀   |                    | Aktion - |  |
|                     | 0                                | UMP-BB | 31.03.2019 15:30 | 1BLHN | 10110103-2 | WES  | PAD  | WES       | HP: Hartl A. (CC) 🔀, 1B: Meyer T. 🔀, 3B: Biehl D. 🐱   |                    | Aktion - |  |
|                     |                                  |        |                  |       |            |      |      |           |                                                       |                    |          |  |
| -                   | Aktion auswählen - alle anzeigen |        |                  |       |            |      |      |           |                                                       |                    |          |  |

Das zeigt, dass der Schiedsrichter den Einsatz noch nicht bestätigt hat.

Der Einsatz muss nun noch vom Schiedsrichter bestätigt werden – entweder einzeln pro Einsatz über das Aktionsmenü:

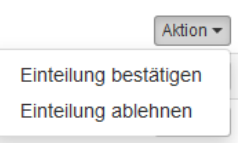

Oder als Sammel-Aktion für alle per Haken markierten Spiele am Listen-Ende:

| Gepl                    | Geplante Einsätze |           |                  |       |            |      |      |           |  |  |  |
|-------------------------|-------------------|-----------|------------------|-------|------------|------|------|-----------|--|--|--|
| alle                    |                   | Lizenz    | Datum 🛧          | Liga  | Spiel-Nr.  | Heim | Gast | Spielfeld |  |  |  |
| ~                       | 0                 | UMP-BB    | 30.03.2019 12:00 | 1BLHN | 10110101-1 | SOL  | BRE  | SOL       |  |  |  |
| ~                       | 0                 | UMP-BB    | 30.03.2019 15:30 | 1BLHN | 10110101-2 | SOL  | BRE  | SOL       |  |  |  |
| ~                       | 0                 | UMP-BB    | 31.03.2019 12:00 | 1BLHN | 10110103-1 | WES  | PAD  | WES       |  |  |  |
| ✓                       | 0                 | UMP-BB    | 31.03.2019 15:30 | 1BLHN | 10110103-2 | WES  | PAD  | WES       |  |  |  |
| Aktion                  | aus               | swählen 🗸 | alle anzeigen    |       |            |      |      |           |  |  |  |
| Einteilungen bestätigen |                   |           |                  |       |            |      |      |           |  |  |  |

Mittels Klick auf "alle" im Listenkopf können alle Einträge angewählt werden, ein weiterer Klick auf "alle" wählt alle Einträge wieder ab.

Liste der bestätigten geplanten Einsätze:

| 4 | 4 Geplante Einsätze |        |                  |       |            |      |      |           |  |  |  |  |
|---|---------------------|--------|------------------|-------|------------|------|------|-----------|--|--|--|--|
|   |                     | Lizenz | Datum 🛧          | Liga  | Spiel-Nr.  | Heim | Gast | Spielfeld |  |  |  |  |
|   | <                   | UMP-BB | 30.03.2019 12:00 | 1BLHN | 10110101-1 | SOL  | BRE  | SOL       |  |  |  |  |
|   | ✓                   | UMP-BB | 30.03.2019 15:30 | 1BLHN | 10110101-2 | SOL  | BRE  | SOL       |  |  |  |  |
|   | <b>~</b>            | UMP-BB | 31.03.2019 12:00 | 1BLHN | 10110103-1 | WES  | PAD  | WES       |  |  |  |  |
|   | <b>~</b>            | UMP-BB | 31.03.2019 15:30 | 1BLHN | 10110103-2 | WES  | PAD  | WES       |  |  |  |  |

Der 🞽 zeigt, dass der Schiedsrichter den geplanten Einsatz bestätigt hat.

Die Bestätigung muss erfolgen, um einen guten Informationsfluss zu gewährleisten. Aber auch ohne Bestätigung gilt die Einteilung immer als verbindlich und muss wahrgenommen werden – sofern der Einsatz nicht explizit zurückgegeben bzw. abgelehnt wird (siehe unten).

Die Liste der geplanten Einsätze enthält auch Informationen zu den eingeteilten Schiedsrichter-Kollegen – per Mouse-Over können Kontaktdaten angezeigt werden:

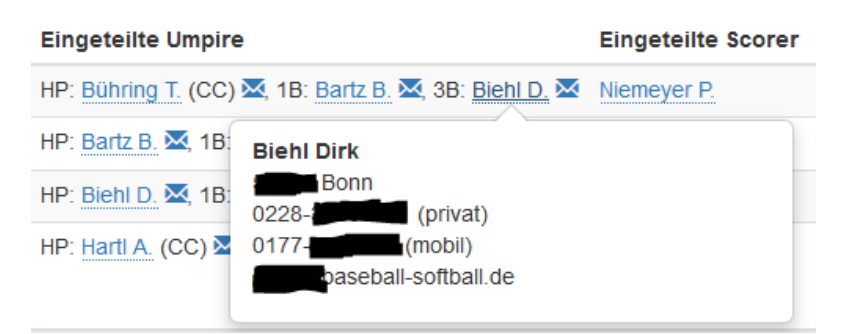

Ein Klick auf ermöglicht es, direkt eine Email an diesen Schiedsrichter zu senden (Voraussetzung: ein installiertes und konfiguriertes, eigenes Email-Progamm auf dem dem Computer / Tablet / Smartphone)

Ebenso können die Informationen zum Spielort angeklickt werden (Adresse des Spielfeldes).

Kann ein geplanter Einsatz in Ausnahmefällen aus wichtigen Gründen nicht wahrgenommen werden, so soll in jedem Fall der zuständige Schiedsrichtereinteiler – am besten telefonisch – kontaktiert werden. Dies ist wichtig, vor allem dann, wenn nur noch 7 oder weniger Tage bis zum geplanten Einsatz verbleiben. Zusätzlich muss die Absage über die Liste geplante Einsätze erfolgen:

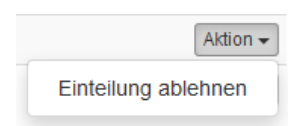

Folgender Dialog ist für die Ablehnung auszufüllen:

|   | Spielnummer | Datum/Zeit                 | Heim                 | Gast                |        |
|---|-------------|----------------------------|----------------------|---------------------|--------|
| • | 10110101-1  | 30.03.2019 12:00           | Solingen Alligators  | Bremen Dockers      | ЗB     |
| • | 10110101-2  | 30.03.2019 15:30           | Solingen Alligators  | Bremen Dockers      | 3B     |
|   | Begründung  | Begründung                 |                      |                     | +      |
|   |             | Bitte Wert zwischen 15 und | 255 Zeichen eingeben |                     |        |
|   |             |                            | Abbreche             | n 🛛 🛱 Versenden und | zurück |
|   |             |                            |                      |                     |        |

*Eine Begründung ist in Textform immer erforderlich.* 

Darstellung einer Absage in der Liste:

| alle |   | Lizenz | Datum 🛧          | Liga  | Spiel-Nr.  | Heim | Gast | Spielfeld |
|------|---|--------|------------------|-------|------------|------|------|-----------|
|      | × | UMP-BB | 30.03.2019 12:00 | 1BLHN | 10110101-1 | SOL  | BRE  | SOL       |
|      | × | UMP-BB | 30.03.2019 15:30 | 1BLHN | 10110101-2 | SOL  | BRE  | SOL       |

Das 🞽 zeigt, dass der Schiedsrichter diesen geplanten Einsatz abgelehnt hat.

Abgelehnte geplante Einsätze verbleiben solange in der Liste, bis der zuständige Einteiler den Schiedsrichter aus der Einteilung entfernt hat.

Solange ein abgelehnter geplanter Einsatz noch in der Liste steht, kann der Schiedsrichter diesen geplanten Einsatz jederzeit wieder annehmen: Aktion > Einteilung bestätigen.

## Benachrichtigungen

Das BSM informiert Schiedsrichter via Email:

- Erinnerungs-Email geplanten Einsatz bestätigen
- Erinnerungs-Email geplanter Einsatz steht bevor

# Einteiler

# Einteilung - Liste

Die Einteilung wird von Einteilern über die Liste aller Einteilungen vorgenommen.

Login > Organisation > DBV [oder: LV] > Umpire > Einteilung

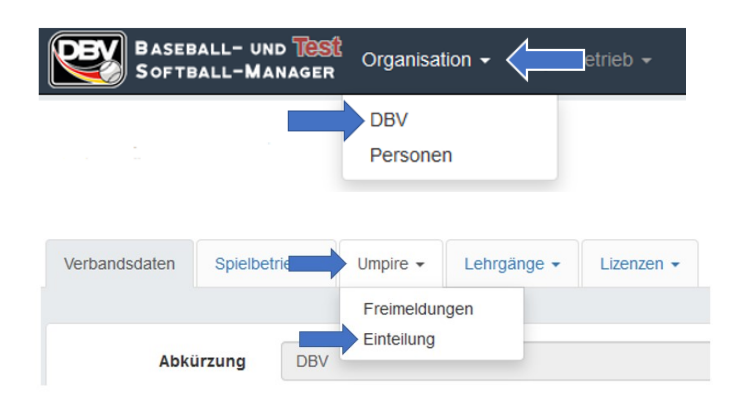

#### Standard-Ansicht der Einteilung:

| 98 Spi | ielein | teilur | ngen  |                  |      |        |               |     |       |                     |          | Spieleinteilung   | en Historie 🔊 |
|--------|--------|--------|-------|------------------|------|--------|---------------|-----|-------|---------------------|----------|-------------------|---------------|
| Ro     | hrbeck | Stefa  | n     | •                |      |        |               |     |       |                     |          |                   |               |
| Alle   | e Mona | ate    |       | Ligen (alle)     | •    | Baseba | all, Softball | •   | Komme | ende Spiele 🔹       | alle Fi  | iter zurücksetzen |               |
|        |        |        |       |                  |      |        |               |     |       |                     |          | Suchbegriff(e)    | Suche         |
| alle   |        |        | Liga  | Datum/Zeit       | Heim | Gast   | Spielfeld     | INN | Vorg. | Eingeteilte Umpire  |          |                   |               |
|        | ×      | BB     | 2BLHS | 06.04.2019 12:00 | NAG  | NAT    | NAG           | 9   | 2     | HP: Meyer T. (CC) 🐱 | 1B: Posi | <u>ny C. 🐱</u>    |               |
|        | ×      | BB     | 2BLHS | 06.04.2019 15:30 | NAG  | NAT    | NAG           | 9   | 2     | HP: Posny C. 🛛 1B:  | Meyer T. | (CC) 🐱            |               |

Der angemeldete Einteiler (hier: Rohrbeck Stefan) ist vorausgewählt.

In den einzelnen Ligen sind Schiedsrichter-Einteiler zugewiesen, und diesen wiederum sind Vereine zugeteilt, deren Heimspiele ein Einteiler einteilen kann.

Ein Einteiler kann auch andere Einteiler auswählen und sieht dann deren Spiele und Einteilungen – kann die Einteilungen anderer Einteiler aber nicht ändern.

Im Kopfbereich kann die Liste gefiltert werden nach Monaten, Ligen, Sportart sowie einem Status:

- Kommende Spiele (alle Spiele von heute und in der Zukunft)
- Vergangene Spiele (alle Spiele der Vergangenheit)
- Umpire einzuteilen (Spiele, bei denen noch Schiedsrichter in der Einteilung fehlen)

Freigabe-Status einer Einteilung in der Liste

- X zeigt, dass dieses Spiel noch nicht freigegeben wurde
  - Nicht sichtbar als für den eingeteilten Schiedsrichter
  - Nicht sichtbar in anderen BSM-Bereich (außer für Einteiler, Obmann, Administratoren, Spielleitung)
  - Nicht sichtbar in anderen Diensten (z.B. baseball-bundesliga.de)

- Zeigt, dass dieses Spiel freigegeben wurde
  - Sichtbar f
    ür den eingeteilten Schiedsrichter, der auch sieht, wer mit ihm zusammen eingeteilt wurde.
  - Sichtbar in anderen BSM-Bereich zum Beispiel beim Spielplan
  - Sichtbar in anderen Diensten (z.B. baseball-bundesliga.de)

Freigaben können vom Schiedsrichter-Obmann erteilt und zurückgezogen werden, die eigentliche Einteilung wird dadurch nicht beeinflusst – lediglich die Sichtbarkeit.

Ist eine Einteilung mit <sup>\*\*</sup> freigegeben ist zu beachten, dass jede Änderung der Einteilung direkt sichtbar wird (innerhalb und außerhalb des BSM).

Das Ändern eines Freigabe-Status ändert nicht eine bereits erfolgte Rückmeldung eines Schiedsrichters auf einen geplanten Einsatz – Einsatz bestätigt bzw. Einsatz abgelehnt bleibt unverändert.

Die Freigabe wird in der Regel in Abstimmung mit den Einteilern vorgenommen, wenn z.B. die Saison blockweise eingeteilt wird bzw. bestimmte Saison-Abschnitte (z.B. Play-Offs) separat veröffentlicht werden.

Eingeteilte Schiedsrichter erscheinen in einer Box bei der jeweiligen Spielbegegnung – ein Mouse-Over beim Namen blendet Kontaktinformationen ein:

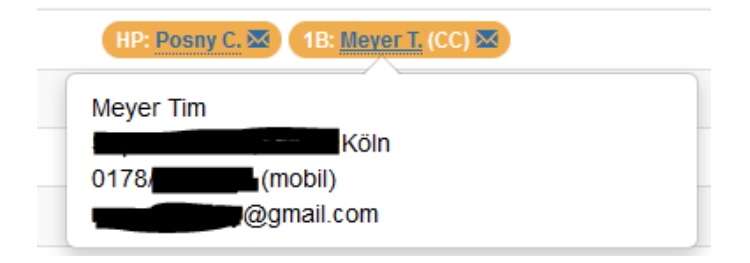

Dem Namen vorangestellt ist die zugeteilte Position in der Spielbegegnung – mögliche Einträge sind: HP (Plate Umpire), 1B, 3B, 2B, LF, RF.

- Spiele im 2-Mann-System: HP und 1B
- Spiele im 3-Mann-System: HP, 1B und 3B
- Spiele im 4-Mann-System: HP, 1B, 2B und 3B
- Spiele im 6-Mann-System: alle Positionen

Der Crew-Chief der Schiedsrichter ist durch die Abkürzung "CC" markiert.

Es gilt folgende Farb-Codierung

HP: Posny C. 🐱

Der Schiedsrichter wurde eingeteilt, hat den Einsatz aber noch nicht bestätigt.

HP: Rohrbeck S. (CC) 🐱

Der Schiedsrichter wurde eingeteilt und hat den Einsatz bestätigt.

Der Schiedsrichter wurde eingeteilt, hat den Einsatz aber abgelehnt

Im Fall einer Ablehnung bleibt der Schiedsrichter zunächst in der Einteilung stehen, um den Handlungsbedarf zu signalisieren. Da auch die Mindestanzahl an Schiedsrichtern für dieses Spiel nicht (mehr) erfüllt ist, wird auch die gesamte Spielbegegnung rot hinterlegt.

Über eine Ablehnung erhält der Einteiler auch eine Information per Email. Er muss nun in der Einteilung den Schiedsrichter, der abgesagt hat, entfernen und einen Ersatz einteilen.

In diesem Spiel, müssen 2 Schiedsrichter eingeteilt werden (Vorg. = 2), aber ein Schiedsrichter hat den Einsatz abgelehnt (Rohrbeck), der andere Schiedsrichter hat noch nicht bestätigt (Posny) – weil ein Schiedsrichter fehlt ist die Spielbegegnung rot hinterlegt:

| alle |   |    | Liga  | Datum/Zeit       | Heim | Gast | Spielfeld | INN | Vorg. | Eingeteilte Umpire                    |
|------|---|----|-------|------------------|------|------|-----------|-----|-------|---------------------------------------|
|      | ~ | BB | 2BLHS | 14.04.2019 16:30 | STU2 | NAT  | STU       | 9   | 2     | HP: Rohrbeck S. 🛛 1B: Posny C. (CC) 🜌 |

Unterhalb de Liste können Sammelaktionen gestartet werden:

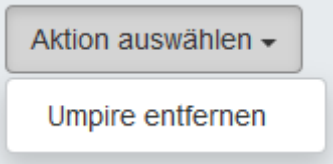

HP: Rohrbeck S. 🖂

Mit "Umpire entfernen" werden alle eingeteilten Schiedsrichter aus den mit Haken in der Liste ausgewählten Spielbegegnungen gelöscht. Mit Klick auf "alle" im Listenkopf können alle Spielbegegnungen ausgewählt werden, mit einem weiteren Klick auf "alle" wird die Auswahl für alle wieder aufgehoben. Spielbegegnungen können auch einzeln per Klick auf die Checkbox an- und abgewählt werden.

Mit diesen Elementen können die sichtbaren Listeninhalte geändert werden:

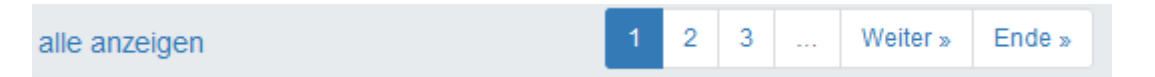

Mit diesen Buttons können Daten aus der Liste exportiert werden:

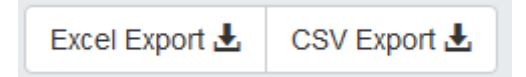

#### Einteilung - Eingabe

Das einzuteilende Spiel wird vom Einteiler aus der Liste der Einteilungen ausgewählt.

Login > Organisation > DBV [oder: LV] > Umpire > Einteilung

Hier soll die Einteilung vorgenommen werden:

| × | BB | 1BLHS | 30.03.2019 13:00 | MAT | ULM | MAT | 9 | 3 |  |
|---|----|-------|------------------|-----|-----|-----|---|---|--|
| × | BB | 1BLHS | 30.03.2019 16:30 | MAT | ULM | MAT | 9 | 3 |  |
|   |    |       |                  |     |     |     |   |   |  |

# Eine Einteilung kann mit kearbeitet werden:

| Spielnummer   | Datum/Zeit       | Heim                 |        | Gast       |               | Spielfeld | INN  | Vorg.    | Eingeteilte Umpire    |
|---------------|------------------|----------------------|--------|------------|---------------|-----------|------|----------|-----------------------|
| 10120102-1    | 30.03.2019 13:00 | Mannheim To          | rnados | IT sur     | e Falcons Ulm | MAT       | 9    | 3        |                       |
| 10120102-2    | 30.03.2019 16:30 | Mannheim To          | rnados | IT sur     | e Falcons Ulm | MAT       | 9    | 3        |                       |
| Lizenzstufe   | Nachname         | Vorname              | PLZ    | km         | Einteilungen  | 1012010   | )2-1 | 101      | 20102-2               |
|               |                  |                      |        |            |               |           |      | Abbreche | PSpeichern und zurück |
| UMPIRE-SUCHE: |                  |                      |        |            | <u></u> ]     |           |      |          |                       |
| ALBLC         | D I freigemeide  | et 📋 bereits eingete | Suc    | nbegriff(e | :)            |           |      |          | Umpire neu laden      |
| Lizenzstufe   | Nachname         | Vorname              | PLZ    | km         | Einteilungen  |           |      |          |                       |
| Α             | Biehl            | Dirk                 | 53175  | 0          | 2 Spiele      |           |      |          | +                     |
| Α             | Boxleitner       | Andreas              | 81369  | 0          | 4 Spiele      |           |      |          | +                     |
| A             | Meyer            | Tim                  | 51149  | 0          | 4 Spiele      |           |      |          | +                     |
| A             | Rohrbeck         | Stefan               | 79232  | 0          | 4 Spiele      |           |      |          | +                     |

Hierbei handelt es sich um zwei Spiele eines Double-Headers. In beiden Spielen ist die Vorgabe ("Vorg."), 3 Schiedsrichter einzuteilen. Alle Daten der Spielbegegnungen sind im Kopfbereich ausgeführt: Datum, Uhrzeit, Heim, Gast, Anzahl Innings und Spielfeld.

Zu beachten ist, dass in einigen Fällen das Spielfeld ggf. nicht der reguläre Spielort der Heimmannschaft ist.

Im Bereich "Umpire Suche" werden standardmäßig die Schiedsrichter aufgeführt, die

- die erforderliche Lizenzstufe besitzen (hier "A")
- die an diesem Termin eine Freimeldung abgegeben haben (hier: DBV-Freimeldung für DBV-Spielbetrieb)
- die an diesem Termin noch nicht in einem anderen Spiel bereits eingeteilt wurden

Zur Recherche kann die Suche auch auf andere Lizenzstufen ausgedehnt / reduziert werden, auch bereits eingeteilte Schiedsrichter können angezeigt werden, ebenso können Schiedsrichter angezeigt werden, die an diesem Termin nicht freigemeldet haben. Änderungen an den Filtereinstellungen werden erst mit dem Button "Umpire neu laden" ausgeführt.

Bereits an diesem Termin eingeteilte Schiedsrichter können angezeigt, aber nicht eingeteilt werden:

| А | Rex      | Ralf Jürgen | 22335 | 0 | 2 Spiele | bereits eingeteilt: <u>10110102-1</u> ,<br><u>10110102-2</u> | + |
|---|----------|-------------|-------|---|----------|--------------------------------------------------------------|---|
| А | Rohrbeck | Stefan      | 79232 | 0 | 4 Spiele |                                                              | + |
| А | Waider   | Jens        | 93049 | 0 | 6 Spiele | bereits eingeteilt: <u>10110102-1,</u><br>10110102-2         | + |

Einzelne Elemente können mit einem Suchbegriff auch direkt gefunden werden:

#### UMPIRE-SUCHE:

| A B C D     | ✓ freigemeldet [ | bereits eingeteilt | Meyer |    |              |
|-------------|------------------|--------------------|-------|----|--------------|
| Lizenzstufe | Nachname         | Vorname            | PLZ 🔨 | km | Einteilungen |
| А           | Meyer            | Tim                | 51149 | 0  | 4 Spiele     |

Die Sortierung der Liste kann geändert werden, in dem die Spaltenüberschriften angeklickt werden:

| UMPIRE-SUCHE: |                  |                    |       |           |              |
|---------------|------------------|--------------------|-------|-----------|--------------|
| A B C D       | ✓ freigemeldet [ | bereits eingeteilt | Suchb | egriff(e) |              |
| Lizenzstufe   | Nachname         | Vorname            | PLZ 🔨 | km        | Einteilungen |
| A             | Meyer            | Tim                | 51149 | 0         | 4 Spiele     |
| A             | Biehl            | Dirk               | 53175 | 0         | 2 Spiele     |
| A             | Rohrbeck         | Stefan             | 79232 | 0         | 4 Spiele     |
| A             | Boxleitner       | Andreas            | 81369 | 0         | 4 Spiele     |

Mehrfaches Anklicken ändert die Sortierrichtung (aufsteigend, absteigend, nicht sortiert).

Per Mouse-Over kann bei jedem Schiedsrichter in der Liste betrachtet werden, wie viele Einsätze dieser Schiedsrichter aktuell schon in der Einteilung erhalten hat.

Die Spalte "km" ist aktuell noch nicht in Benutzung und enthält immer den Wert "0". Später soll hier die Entfernung vom Wohnort des Schiedsrichters zum Spielort in Kilometer angezeigt werden (Ausbaustufe).

Das

fügt einen Schiedsrichter aus der Liste der Spielbegegnung hinzu:

| Spielnummer | Datum/Ze         | Datum/Zeit |                   | Heim              |                     | Gast                |     | Spielfeld  | INN | Vorg. | Eingeteilte Umpire |      |
|-------------|------------------|------------|-------------------|-------------------|---------------------|---------------------|-----|------------|-----|-------|--------------------|------|
| 10120102-1  | 30.03.201        | 9 13:00    | Mannhe            | Mannheim Tornados |                     | IT sure Falcons Ulm |     | MAT        | 9   | 3     |                    |      |
| 10120102-2  | 30.03.2019 16:30 |            | Mannheim Tornados |                   | IT sure Falcons Ulm |                     | MAT | 9          | 3   |       |                    |      |
|             |                  |            |                   |                   |                     |                     |     |            |     |       |                    |      |
| Lizenzstufe | Nachname         | Vorname    | PLZ               | km                | Einteilungen        | 10120102-1          |     | 10120102-2 | !   |       | Alle Umpire entfe  | rnen |
| A           | Meyer            | Tim        | 51149             | 0                 | 4 Spiele            | ~                   |     | ~          | ] [ | CC    | nicht eingeteilt!  | ×    |
| A           | Biehl            | Dirk       | 53175             | 0                 | 2 Spiele            | ~                   |     | ·          | ] [ | CC    | nicht eingeteilt!  | ×    |
| А           | Rohrbeck         | Stefan     | 79232             | 0                 | 4 Spiele            | ~                   |     |            | ] [ | CC    | nicht eingeteilt!  | ×    |
|             |                  |            |                   |                   |                     | min. 3!             |     | min. 3!    |     |       |                    |      |
|             |                  |            |                   |                   |                     |                     |     |            |     |       |                    |      |

Abbrechen 🛱 Speichern und zurück

Es wurden drei Schiedsrichter hinzugefügt (Vorgabe von 3 ist damit erfüllt) – aber die Einteilung kann noch nicht gespeichert werden, weil die Zuweisungen von Positionen und die Crew-Chief-Definition für beide Spiele im Double-Header noch fehlen.

Diese Einteilung wäre vollständig und kann gespeichert werden:

| Spielnummer | Datum/Zeit          |                  | Heim              |    | Gast                | Spielfeld         | Spielfeld INN |        | Eingeteilte Umpire |                                |                           |
|-------------|---------------------|------------------|-------------------|----|---------------------|-------------------|---------------|--------|--------------------|--------------------------------|---------------------------|
| 10120102-1  | 30.03.2019 13:00    |                  | Mannheim Tornados |    | IT sure Falcons Ulm |                   | MAT           | 9      | 3                  |                                |                           |
| 10120102-2  | -2 30.03.2019 16:30 |                  | Mannheim Tornados |    |                     | IT sure Falcons U | MAT           | 9      | 3                  |                                |                           |
|             |                     |                  |                   |    |                     |                   |               |        |                    |                                |                           |
| Lizenzstufe | Nachname            | Vorname          | PLZ               | km | Einteilungen        | 10120102-1        |               | 101201 | 02-2               |                                | Alle Umpire entfernen     |
| A           | Meyer               | Tim              | 51149             | 0  | 4 Spiele            | HP                |               | CC 3B  | ~                  | □ cc                           | ×                         |
| A           | Biehl               | Dirk             | 53175             | 0  | 2 Spiele            | 1B 🗸              | <b>v</b> (    | CC HP  | ~                  | CC                             | ×                         |
| Α           | Rohrbeck            | Stefan           | 79232             | 0  | 4 Spiele            | 3B 🗸              |               | CC 1B  | ~                  |                                | ×                         |
|             |                     |                  |                   |    |                     |                   |               |        |                    | Abbree                         | chen Speichern und zurück |
| Eintrag in  | der Liste e         | entsprec         | hend:             |    |                     |                   |               |        |                    |                                |                           |
|             | 3B 1BLHS            | 30.03.2<br>13:00 | 2019              | MA | AT ULM              | MAT               | 9             | 3      | HP:<br>1B:<br>3B:  | Meyer 1<br>Biehl D.<br>Rohrbed |                           |
| □ × E       | 3B 1BLHS            | 30.03.2<br>16:30 | 2019              | MA | T ULM               | MAT               | 9             | 3      | HP:<br>1B:         | Biehl D.<br>Rohrbed            | (CC) 🔤 🛛 🖍                |

Diese Einteilung ist noch nicht freigegeben (veröffentlicht) − das <sup>×</sup> in ein <sup>✓</sup> kann der Schiedsrichter-Obmann vornehmen und damit die Einteilung freigaben (veröffentlichen)

### Freimeldungen

Einteiler können zur Organisation der Einteilung auch auf sämtliche vorliegenden Freimeldungen zugreifen.

Login > Organisation > DBV [oder: LV] > Umpire > Freimeldungen

| 1 Freimeldur | ng    |              |                |                 |             |       |             |              | Freimeldu       | Ingen Historie 🔊 |
|--------------|-------|--------------|----------------|-----------------|-------------|-------|-------------|--------------|-----------------|------------------|
| 2019         |       | ▼ März       |                | Baseball        | •           | A     |             | ■ alle Filt  | er zurücksetzen |                  |
|              |       |              |                |                 |             |       | Suche       | zurücksetzen | 30.03           | Suche            |
| Datum 🛧      | Sport | Lizenznummer | Nachname       | Vorname         | Lizenzstufe | PLZ   | Ort         | Einteilungen | I               |                  |
| 30.03.2019   | BB    | A-10-0034 B  | Biehl          | Dirk            | А           | 53175 | Bonn        | 10110101-1 🕻 | , 10110101-2 🔒  | 2 9              |
| 30.03.2019   | BB    | A-10-0016 B  | DiBacco        | Daniel          | Α           | 82166 | Gräfelfing  |              |                 | 1 9              |
| 30.03.2019   | BB    | A-10-0027 B  | James          | Terrance-Prince | Α           | 61231 | Bad Nauheim | 10110102-1   | , 10110102-2 📫  | 10               |
| 30.03.2019   | BB    | A-10-0126-B  | Lautenschläger | Florian         | А           | 22305 | Hamburg     | 10110102-1   | , 10110102-2 🔒  | 1 9              |
| 30.03.2019   | BB    | A-10-0012-B  | Meyer          | Tim             | А           | 51149 | Köln        | 10120101-1,  | 10120101-2      | 10               |
| 30.03.2019   | BB    | A-10-0011-B  | Percle         | Brandon         | Α           | 99092 | Erfurt      | 10110102-1   | , 10110102-2 🔒  | 2 3              |
| 30.03.2019   | BB    | A-10-0083-B  | Rohrbeck       | Stefan          | Α           | 79232 | March       | 10120101-1   |                 | 🖍 ງ 📋            |
| 30.03.2019   | BB    | A-10-0017-B  | Waider         | Jens            | A           | 93049 | Regensburg  | 10110102-1   | , 10110102-2 🖬  | 2 3              |

Freimeldungen können gefiltert werden nach Jahr, Monat, Sportart und Lizenz. Darüber hinaus kann nach einem einzelnen Schiedsrichter oder Datum im Suchfeld gefiltert werden – im Beispiel oben nach dem Tag "30.03".

### Benachrichtigungen

Das BSM informiert Einteiler via Email:

- Erinnerungs-Email kommende Spiele, die noch nicht vollständig eingeteilt wurden
- Hinweis-Email / Freigegebene Einteilung (veröffentlich) Schiedsrichter hat geplanten Einsatz abgelehnt
  - Schiedsrichter muss aus Einteilung entfernt werden und ein neuer Schiedsrichter muss eingeteilt werden
- Hinweis-Email / Noch nicht freigegebene Einteilung Schiedsrichter hat Freimeldung für einen Termin entfernt, an dem schon eine (noch unveröffentlichte) Einteilung erhalten hat.
  - Schiedsrichter muss aus Einteilung entfernt werden und ein neuer Schiedsrichter muss eingeteilt werden

## Einteiler-Zuständigkeiten

Welcher Einteiler für welche Ligen und darin für die Heimspiele welcher Mannschaften zuständig ist kann hier betrachtet werden:

Organisation > DBV [oder: LV] > Spielbetrieb > Ligen/Gruppen

Zuständigkeiten der Einteiler in Ligen/Gruppen

#### Ligen/Gruppen

| Verbands              | daten S        | pielbetrieb        | Umpire                | Lehrgänge | Lizenzen                            |                 |                                                   |                    |                      |       |
|-----------------------|----------------|--------------------|-----------------------|-----------|-------------------------------------|-----------------|---------------------------------------------------|--------------------|----------------------|-------|
|                       |                |                    |                       |           |                                     |                 |                                                   |                    |                      |       |
| 10 Ligen/             | Gruppen        |                    |                       |           |                                     |                 |                                                   |                    |                      |       |
| 2019                  |                |                    |                       |           |                                     |                 |                                                   |                    |                      |       |
| 2010                  |                | •                  |                       |           |                                     |                 |                                                   | Suchbegr           | iff(e)               | Suche |
| Caison                | Vorband        | Ableiterung        | Coortart              | Toome     | Lincohmann                          | Statistikatolla | Umpire Einteiler                                  | Suchbegn           | Spiele               | Suche |
| Saison                | Verband        | Abkürzung          | Sportart              | Teams     | Ligaobmann                          | Statistikstelle | Umpire-Einteiler                                  | Tabelle            | spiele               | Suche |
| <b>Saison</b><br>2019 | Verband<br>DBV | Abkürzung<br>1BLHN | <b>Sportart</b><br>BB | Teams     | <b>Ligaobmann</b><br>Würfel Philipp | Statistikstelle | Umpire-Einteiler<br>Biehl Dirk, Urban Jens Martin | Tabelle<br>Tabelle | Spiele<br>112 Spiele | Suche |

# Zuständigkeiten der Einteiler innerhalb einer Liga/Gruppe:

| Umpire-Einteiler | Biehl Dirk                                                                         |   |  |  |  |  |  |  |
|------------------|------------------------------------------------------------------------------------|---|--|--|--|--|--|--|
| Teams            | Bonn Capitals xCologne Cardinals xSolingen Alligators xWesseling Verminsx          | ~ |  |  |  |  |  |  |
| Umpire-Einteiler | Urban Jens Martin                                                                  | ~ |  |  |  |  |  |  |
| Teams            | Bremen Dockers × Dohren Wild Farmers × Hamburg Stealers × Untouchables Paderborn × | ~ |  |  |  |  |  |  |